## 《神奈川県看護協会研修申込サイト》 での申込みから受講(視聴)までの流れ(個人申込)

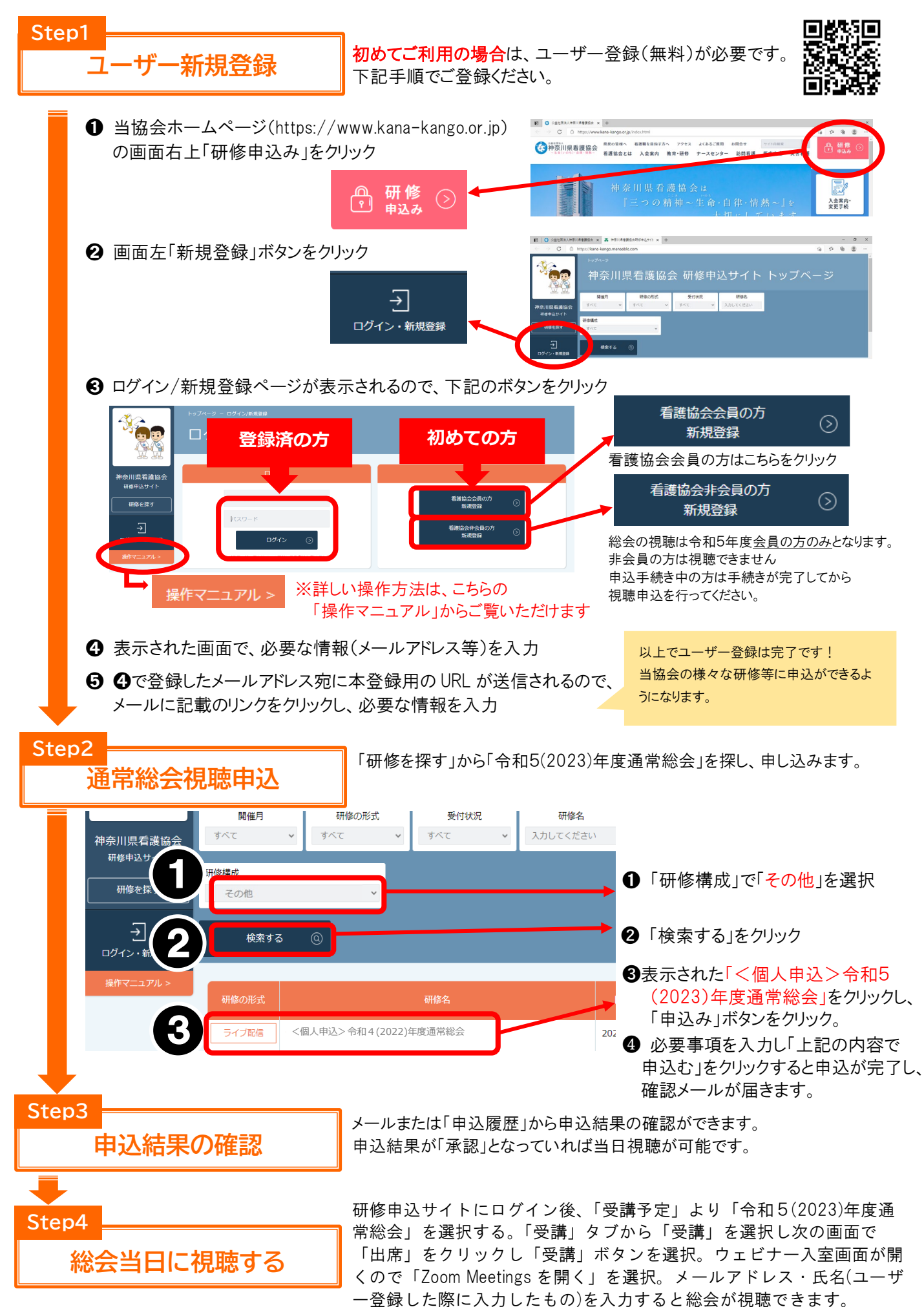